## **TEAMS: Custom Ribbon and Dashboard**

The following guide will demonstrate how to create a custom Ribbon in TEAMS, and adding it to its own dashboard.

## Create a Custom Ribbon

1. Locate the **Favorites** button at the top left of the Teams Workbench (Star icon). Click the Configure option.

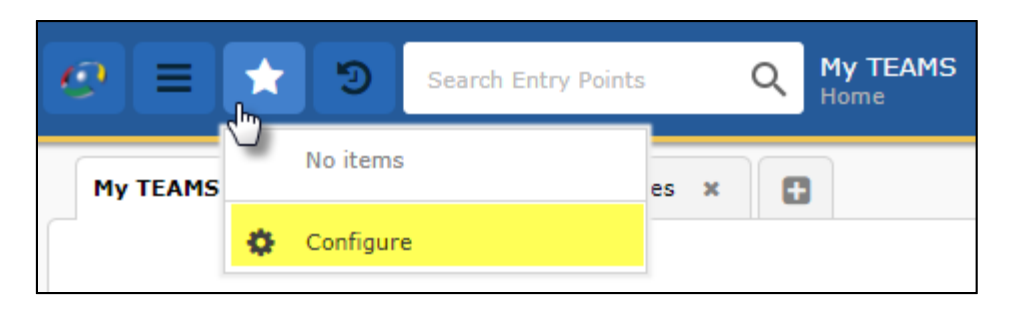

2. Create a menu name. If a Ribbon is needed for favorite reports, select the Reports type. The Expanded option determines whether all entry points will show open on the home screen as a default. In this example, Entry Points related to purchasing will be used.

| Menu Detai | ŝ                        |   |
|------------|--------------------------|---|
| Menu Name  | Spending Money           |   |
| Type:      | *  Entry Points  Reports | s |
| Expanded   | 🖈 💿 Yes 📄 No 🛛 🚺         |   |

3. Use the Filter option to choose entry points relevant to the custom ribbon. Select the desired Entry Points and click the **<u>Add</u>** Button.

| Available Menu Items                              | Existing Menu Items |
|---------------------------------------------------|---------------------|
| create <u>Filter</u>                              |                     |
| Available                                         | Existing            |
| Create Bank Deposit                               |                     |
| Create Check Request                              | <u>Add w</u>        |
| Create Employee Advance/Reimbursement Request     |                     |
| Create Non-Employee Advance/Reimbursement Request | Add All »           |
| Create Requisitions                               |                     |
| Display PO Create & Send Status                   | « <u>R</u> emove V  |
|                                                   |                     |
|                                                   | « R <u>e</u> move   |
|                                                   | All                 |
|                                                   |                     |
|                                                   |                     |

4. Use the arrow buttons to move Entry Points up and down in the list, as desired.

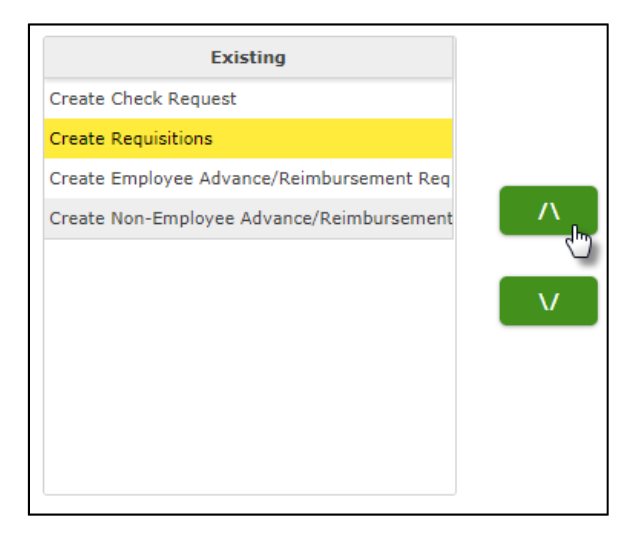

When finished, click **<u>S</u>ave**.

## Create a Custom Dashboard

1. On the Main TEAMS page, click the + to add a new Dashboard tab.

| 0  |       | *  | ୭      | Search Entry Points |   | Q | My TEAMS<br>Home |
|----|-------|----|--------|---------------------|---|---|------------------|
| Му | TEAMS | Pr | ologic | Business Services   | × | 6 | 3                |
|    |       |    |        |                     |   | 5 | New Dashboard    |

2. In the Configure box, enter a title (not required), select TEAMS Menu, then choose Favorites. Click **Ok**.

| Configure                                                       | × |
|-----------------------------------------------------------------|---|
| Title                                                           |   |
| Spending Money                                                  |   |
| Туре ★                                                          |   |
| Report Workflow Web Page Image TEAMS Menu Link to External Site |   |
| Entry Points Menus ★                                            |   |
| Ok Cancel                                                       |   |

Additional options are available to build various custom Dashboards.